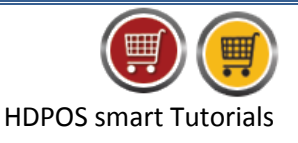

To add Customer and Supplier GSTIN number in HDPOS smart, follow the steps below:

- 1. Run HDPOS smart. Click on Set-Up.
- 2. From Set-Up, Click on Customers.
- 3. From Manage Customer, click on Export Customer tool strip button.

| 📕 Manage Custo | mer              |                                           |                                          |                            |                        |                                   |                   | ×    |
|----------------|------------------|-------------------------------------------|------------------------------------------|----------------------------|------------------------|-----------------------------------|-------------------|------|
|                | 🖻 🗨              | 🛨 🔼 🔜 🗖                                   | 🗹 🗖 🗖                                    | 🗅 ಶ 💴                      | 2 🖻 😡                  | 🗖 🗖 📟 🗟 🖾 🗖                       | a 🖻 🖻 🚦           | ?    |
| 02             | 3 4              | -                                         |                                          |                            |                        |                                   |                   |      |
| items          | Receive Items    | Show Images Show Only Custome Show Active | er With Pending Payment<br>Show Inactive | 0 Days<br>so Show InActive |                        |                                   | Search !          | ! -> |
|                |                  | Customer<br>Code                          | Name 🛆                                   | Search<br>Code             | Customer<br>Group Name | Is Enrolled For<br>Lovalty Points | Loyalty<br>Number | Cur  |
| Manage Stock   | Transfer Stock   | C00007                                    |                                          |                            |                        |                                   |                   |      |
|                |                  | C00006                                    | Mahesh Bhat                              |                            | Wholesale              | No                                |                   |      |
| Cash Registers | Salea Invoicea   | C00008                                    | Natasha Jain                             |                            | Retail                 | Yes                               | LN00006           |      |
|                |                  | C00001                                    | Nayana Singh                             |                            | Retail                 | Yes                               | LN00001           |      |
|                | <b>.</b>         | C00005                                    | Shanti Vishwa                            |                            | Retail                 | Yes                               | LN00002           |      |
| Customers      | Receive Payme    | C00003                                    | Sindhura Gowda                           |                            | Retail                 | Yes                               | LN00003           |      |
| 1              |                  | C00004                                    | Sowmya Raj                               |                            | Retail                 | Yes                               | LN00004           |      |
| Sumilian       |                  | C00002                                    | Sushma Gowda                             |                            | Wholesale              | No                                |                   |      |
| Business Locat | Sales Returns    |                                           |                                          |                            |                        |                                   |                   |      |
| Employees      | Access Rights    | •                                         | III                                      |                            |                        |                                   |                   | 4    |
|                |                  |                                           |                                          |                            | Total Records : 8      |                                   |                   |      |
| Reports        | Barcode Printing | Backup<br>Database                        | Restore<br>Database                      |                            |                        | Go Back To<br>Main Screen         | About Us Feed     | back |

4. You will see Save As screen, save the file in preferred location and Click on Save.

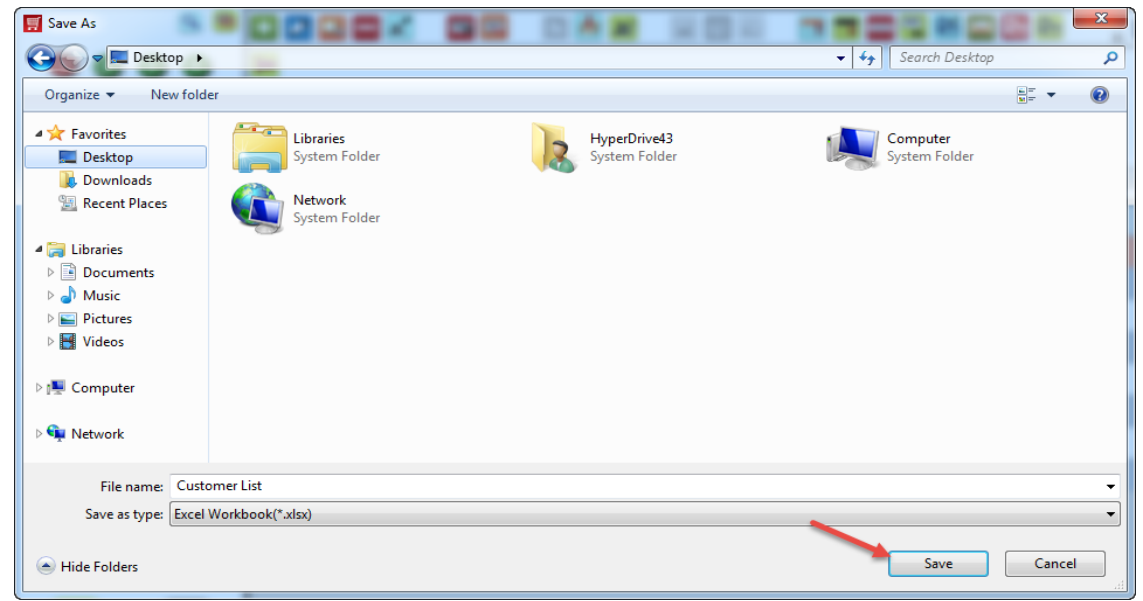

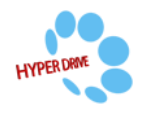

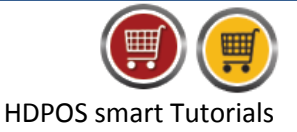

5. Success screen will pop-up if the file is successfully saved in the desired path. Click on OK.

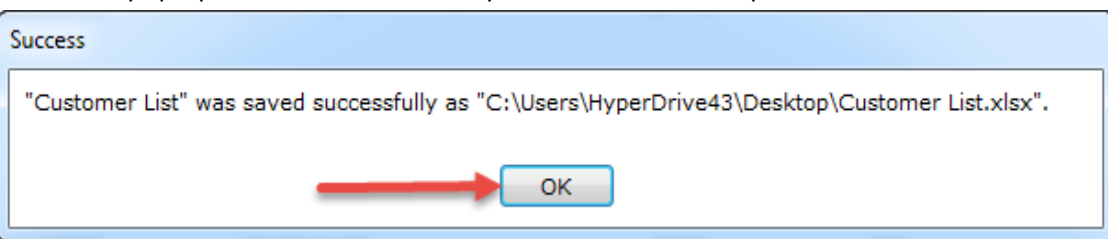

6. Enter the customer GST Number in GSTNUMBER column, as shown below.

| 4 | A      | В        | С        | D        | Е       | F       | G       | Н       | 1            | J       | K         | L            | М         | N         | 0         | Ρ         | Q       | R      | S            |
|---|--------|----------|----------|----------|---------|---------|---------|---------|--------------|---------|-----------|--------------|-----------|-----------|-----------|-----------|---------|--------|--------------|
| 1 | CUSTOM | (FIRSTNA | ILASTNAN | ISENROLI | USESYST | LOYALTY | LOYALTY | OPENING | ENROLLN CF   | REDITLI | MOBILEN   | ADDRES:      | ADDRESS   | CITY      | STATE     | CUSTOM    | VATNUME | CSTNUM | GSTNUMBER    |
| 2 | C00007 | Lakshmar | n Rao    | 0        | 1       |         |         |         | 0            |         | 970000000 | 10th main    | Yashwanti | Bengaluru | Karnataka | Wholesale | 9       |        | ADC153R55987 |
| 3 | C00006 | Mahesh   | Bhat     | 0        | 0       |         |         |         | 20           | 00      | 110000001 | #14, 5th cro | Anna Nag  | Chennai   | Tamil Nac | Wholesale | 9       |        | RTY8594IU896 |
| 4 | C00008 | Natasha  | Jain     | 1        | 1       | LN00006 |         |         | 2016-05-040  |         | 900000000 | #15, Norm    | M G Road  | Bengaluru | Karnataka | Retail    |         |        | QWE895YU7896 |
| 5 | C00001 | Nayana   | Singh    | 1        | 0       | LN00001 |         |         | 2016-04-0710 | 000     | 110000001 | Bellandur    | Road No 1 | Bengaluru | Karnataka | Retail    |         |        | HGF458UI6321 |
| 6 | C00005 | Shanti   | Vishwa   | 1        | 1       | LN00002 |         |         | 2016-04-070  |         | 110000001 | Kasthuri N   | Road No 1 | Bengaluru | Karnataka | Retail    |         |        | ABC12345HJ69 |
| 7 | C00003 | Sindhura | Gowda    | 1        | 0       | LN00003 |         |         | 2016-04-0710 | 0000    | 110000001 | Ramurthyr    | Road No 1 | Bengaluru | Karanatak | Retail    |         |        | ERT789KK4561 |
| 8 | C00004 | Sowmya   | Raj      | 1        | 1       | LN00004 |         |         | 2016-04-070  |         | 110000001 | K.R.Pura     | Road No 1 | Bengaluru | Karnataka | Retail    |         |        | TRE789159TY3 |
| 9 | C00002 | Sushma   | Gowda    | 0        | 1       |         |         |         | Ő            |         | 110000001 | Marathaha    | Road No I | Bengaluru | Karnataka | Wholesale | 9       |        | P015648HY478 |

- 7. Save and close the file.
- 8. From Manage Customer, click on Upload Customers.

| Manage Custo   | mer              |                                                                                |                                                |                            |                        |                                   |                            |
|----------------|------------------|--------------------------------------------------------------------------------|------------------------------------------------|----------------------------|------------------------|-----------------------------------|----------------------------|
|                | ۹ 🖻              | 🛨 🔼 🔜 🗖                                                                        | 💉 🗖 🗖                                          | 🗅 ಶ 💵                      | 2 6 2                  | 📑 📰 📟 🗟 🖾                         | a 🔂 🔂 📮 👔                  |
| 1 2            | 3 4              | -                                                                              |                                                |                            | 1                      |                                   |                            |
| Items          | Receive Items    | <ul> <li>Show Images</li> <li>Show Only Custom</li> <li>Show Active</li> </ul> | er With Pending Payment<br>Show Inactive 💿 Alt | 0 Days<br>so Show InActive |                        |                                   |                            |
|                |                  |                                                                                |                                                |                            |                        |                                   | Search ! ->                |
|                | -                | Customer<br>Code                                                               | Name 🛆                                         | Search<br>Code             | Customer<br>Group Name | Is Enrolled For<br>Loyalty Points | Loyalty Cur<br>Number Stor |
| Manage Stock   | Transfer Stock   | C00007                                                                         |                                                |                            |                        |                                   |                            |
|                |                  | C00006                                                                         | Mahesh Bhat                                    |                            | Wholesale              | No                                |                            |
| Cash Registers | Sales Invoices   | C00008                                                                         | Natasha Jain                                   |                            | Retail                 | Yes                               | LN00006                    |
|                |                  | C00001                                                                         | Nayana Singh                                   |                            | Retail                 | Yes                               | LN00001                    |
|                | <b></b>          | C00005                                                                         | Shanti Vishwa                                  |                            | Retail                 | Yes                               | LN00002                    |
| Customers      | Receive Payme    | C00003                                                                         | Sindhura Gowda                                 |                            | Retail                 | Yes                               | LN00003                    |
| 144            |                  | C00004                                                                         | Sowmya Raj                                     |                            | Retail                 | Yes                               | LN00004                    |
|                |                  | C00002                                                                         | Sushma Gowda                                   |                            | Wholesale              | No                                |                            |
| Suppliers      |                  |                                                                                |                                                |                            |                        |                                   |                            |
| Business Locat | Sales Returns    |                                                                                |                                                |                            |                        |                                   |                            |
| 2              | <b>-</b>         |                                                                                |                                                |                            |                        |                                   |                            |
| Employees      | Access Rights    |                                                                                |                                                |                            |                        |                                   | 4                          |
|                |                  |                                                                                |                                                |                            | Total Records : 8      |                                   |                            |
| Reports        | Barcode Printing | Backup<br>Database                                                             | Restore<br>Database                            |                            |                        | Go Back To<br>Main Screen         | bout Us Feedback           |

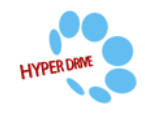

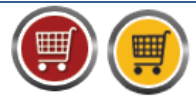

9. You will see a Warning message as shown below for bulk update. Click on **Yes** to backup your database and select the path to save the backup file and click on **Save**.

| Warning                   |                                                        |                                 |                                      |  |  |  |  |  |  |  |
|---------------------------|--------------------------------------------------------|---------------------------------|--------------------------------------|--|--|--|--|--|--|--|
| This functionality make   | es bulk changes to your data.                          |                                 |                                      |  |  |  |  |  |  |  |
| We suggest that you b     | ack up your database before making b                   | ulk changes to your data. Do yo | u want to back up your database now? |  |  |  |  |  |  |  |
|                           | Yes No Cancel                                          |                                 |                                      |  |  |  |  |  |  |  |
| Save Database backup file | * 0000× 00                                             |                                 | ← fg Search Desktop P                |  |  |  |  |  |  |  |
| Organize 🔻 New folde      | er                                                     |                                 | •=" ▼ @                              |  |  |  |  |  |  |  |
|                           | Libraries<br>System Folder<br>Network<br>System Folder | HyperDrive43<br>System Folder   | Computer<br>System Folder            |  |  |  |  |  |  |  |
| File name: BACK           | UP FILE                                                |                                 | •                                    |  |  |  |  |  |  |  |
| Save as type: Datab       | ase Backup Files (*.bak)                               |                                 |                                      |  |  |  |  |  |  |  |
| Hide Folders              |                                                        |                                 | Save Cancel                          |  |  |  |  |  |  |  |

10. Click on **No** if you don't want to take the back up and proceed with upload.

| ſ | Warning                                                                                                    |
|---|----------------------------------------------------------------------------------------------------|
|   | This functionality makes bulk changes to your data.                                                                          |
|   | We suggest that you back up your database before making bulk changes to your data. Do you want to back up your database now? |
|   | Yes No Cancel                                                                                                    |

11. Import Data for Items screen will display click on 3 dotted buttons to select the file.

| 🛒 Import Data | for Customers                     |                          |                    |                        |         |
|---------------|-----------------------------------|--------------------------|--------------------|------------------------|---------|
|               | You can create many cust          | omers in the system by   | uploading a Micro  | soft EXCEL file.       |         |
| If yo         | ou do not have Excel installed,   | you can upload a text fi | le with values sep | parated by ' ' chara   | acters. |
| For Excel     | 2007 and later versions click on: |                          | For Older version  | ons of Excel click on  | :       |
| For compl     | ete help on upload data columns:  | ? For '                  | 'separated values  | in a text file click o | n :     |
| Select File : |                                   |                          |                    | . Start Impo           | -1      |
|               |                                   |                          |                    |                        |         |
|               |                                   |                          |                    |                        | F       |
|               |                                   |                          |                    |                        |         |

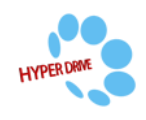

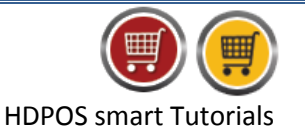

12. Select the excel file and click on **Open** 

| Open                                                                                                    | create many customers in the solli                     | the spin-selling or the could be the                                                          |                                        |            |
|----------------------------------------------------------------------------------------------------|--------------------------------------------------------|-----------------------------------------------------------------------------------------------|----------------------------------------|------------|
| 🔾 🗢 🥅 Desktop 🕨                                                                                                    |                                                        |                                                                                               | ✓ ← Search Desktop                     | Q          |
| Organize 👻 New folde                                                                                                    | er                                                     |                                                                                               | • • • •                                |            |
| <ul> <li>✓ Favorites</li> <li>■ Desktop</li> <li>■ Downloads</li> <li>③ Recent Places</li> <li>◎ Documents</li> <li>● Documents</li> <li>● Pictures</li> <li>■ Pictures</li> <li>■ Videos</li> <li>? Computer</li> <li>♥ Network</li> </ul> | Libraries<br>System Folder<br>Network<br>System Folder | HyperDrive13<br>System Folder<br>Customer List<br>Microsoft Office Excel Worksheet<br>9.15 KB | Computer<br>System Folder              |            |
| File <u>n</u>                                                                                                    | ame:                                                   | -                                                                                             | Excel Workbook(*.xlsx)     Open     Ca | •<br>ancel |

#### 13. Click on Start Import.

| •                                                              |                                                    |
|----------------------------------------------------------------|----------------------------------------------------|
| 🛒 Import Data for Customers                                    |                                                    |
| You can create many customers in the syste                     | em by uploading a Microsoft EXCEL file.            |
| If you do not have Excel installed, you can upload a           | text file with values separated by ' ' characters. |
| For Excel 2007 and later versions click on:                    | For Older versions of Excel click on :             |
| For complete help on upload data columns:                      | For 'l' separated values in a text file click on : |
| Select File : C:\Users\HyperDrive43\Desktop\Customer List.xlsx | Start Import                                       |
|                                                                |                                                    |
| <                                                              |                                                    |
|                                                                |                                                    |

### 14. Validating Data screen will pop-up. It will validate if there are any error in the excel sheet.

| alidating Data           |
|--------------------------|
| Validating Line Number 8 |
|                          |
|                          |
| Cancel                   |

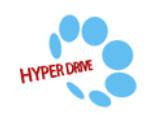

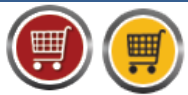

15. After validating it will show the **Import** pop-up screen for the successful completion. Click on **OK**.

| Import Data for Custo                                                                                                    | ners                                                                                                    |                                 |                   |                       |            | 23 |
|----------------------------------------------------------------------------------------------------|----------------------------------------------------------------------------------------------------|---------------------------------|-------------------|-----------------------|------------|----|
| You                                                                                                    | can create many customers                                                                                                    | in the system by up             | loading a Mic     | crosoft EXCEL file    | e.         |    |
| If you do no                                                                                                    | t have Excel installed, you ca                                                                                                    | n upload a text file v          | with values s     | separated by ' ' o    | haracters. |    |
| For Excel 2007 and                                                                                                    | later versions click on:                                                                                                    |                                 | For Older ve      | rsions of Excel clic  | k on :     |    |
| For complete help o                                                                                                    | n upload data columns: <b>?</b>                                                                                                    | For ' ' s                       | eparated val      | ues in a text file cl | ick on :   |    |
| Select File : C:\Users                                                                                                    | \HyperDrive43\Desktop\Custon                                                                                                    | ner List.xlsx                   |                   | Start In              | nport      |    |
| Line No: 2 Customer: "Laksh<br>Line No: 3 Customer: "Mahes<br>Line No: 4 Customer: "Natas<br>Line No: 5 Customer: "Natas<br>Line No: 6 Customer: "Shanti<br>Line No: 8 Customer: "Sindh<br>Line No: 8 Customer: "Sowm<br>Line No: 9 Customer: "Sushm | nan Rao" updated successfully<br>n Bhat" updated successfully<br>a Jain" updated successfully<br>singh" updated successfully<br>Vishwa" updated successfully<br>a Raj" updated successfully<br>a Raj" updated successfully<br>a Gowda" updated successfully |                                 | ^                 |                       |            | *  |
| I                                                                                                    | nport                                                                                                    |                                 |                   |                       |            |    |
|                                                                                                    | Import of "C:\Users\HyperDriv                                                                                                    | e43\Desktop\Custome             | r List.xlsx" is   | completed success     | sfully.    |    |
|                                                                                                    |                                                                                                    |                                 | -                 |                       |            | -  |
| <                                                                                                    | Import of "C:\Users\HyperDrive4                                                                                                    | ►<br>I3\Desktop\Customer List x | dsx" is completed | d successfully.       |            |    |

16. In Manage customer window, the bulk updates of GST number will be displayed as shown below.

| Manage Custo   | mer              |                                                  |                                                |                                   |             |       |                           |         |        | . ×      |
|----------------|------------------|--------------------------------------------------|------------------------------------------------|-----------------------------------|-------------|-------|---------------------------|---------|--------|----------|
|                | ۹ 🖻              | + 🔼                                              | 🔼 🗖 🗹 🛛 🗖                                      | 📃 🛛 🗈 🖊                           | 2 6         | 1     | 📑 📰 📰 🗬                   | 🖻 🖂 🕅   | 2 🖻    | . ?      |
| 1 2            | 3 4              | -                                                |                                                |                                   |             |       |                           |         |        |          |
| Items          | Receive Items    | <ul><li>Show</li><li>Show</li><li>Show</li></ul> | Images<br>Only Customer With Pending<br>Active | Payment Day<br>Also Show InActive | 5           |       |                           |         | Search | ] [ -> ] |
|                |                  | ate                                              | Birth Date                                     | Anniversary                       | VATNo       | CSTNo | GSTNumber                 | TINNo   | PANNo  | Email    |
| Manage Stock   | Transfer Stock   | rnataka                                          |                                                | Date                              |             |       | ADC153R55987              |         |        | lakshma  |
|                |                  | mil Nadu                                         | 14/03/1990 12:00 AM                            |                                   |             |       | RTY8594IU896              |         |        | mahesh   |
| Cash Pagistara |                  | rnataka                                          |                                                |                                   |             |       | QWE895YU7896              |         |        | natasha  |
|                | Sales Invoices   | rnataka                                          |                                                |                                   |             |       | HGF458UI6321              |         |        | Nayana   |
|                |                  | rnataka                                          |                                                |                                   |             |       | ABC12345HJ69              |         |        | shanthi\ |
| Customers      | Receive Payme    | ranataka                                         |                                                |                                   |             |       | ERT789KK4561              |         |        | SindhuV  |
| 1              |                  | rnataka                                          |                                                |                                   |             |       | TRE789159TY3              |         |        | sowmya   |
|                |                  | rnataka                                          |                                                |                                   |             |       | POI5648HY478              |         |        | Sushma   |
| Business Locat | Salea Returna    |                                                  |                                                |                                   |             |       |                           |         |        |          |
| 2              | <b>-</b>         |                                                  |                                                |                                   |             |       |                           |         |        |          |
| Employees      | Access Rights    |                                                  |                                                |                                   | Total Recor | ds:8  |                           |         |        | F        |
| Reports        | Barcode Printing |                                                  | Backup<br>Database Databa                      | se                                |             |       | Go Back To<br>Main Screen | About U | Js Fe  | edback   |

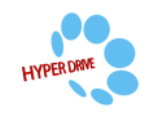

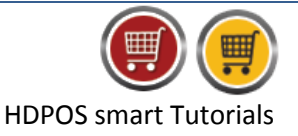

# **To Add Supplier GSTIN number:**

1. From 1<sup>st</sup> page of Set-Up, click on **Suppliers**.

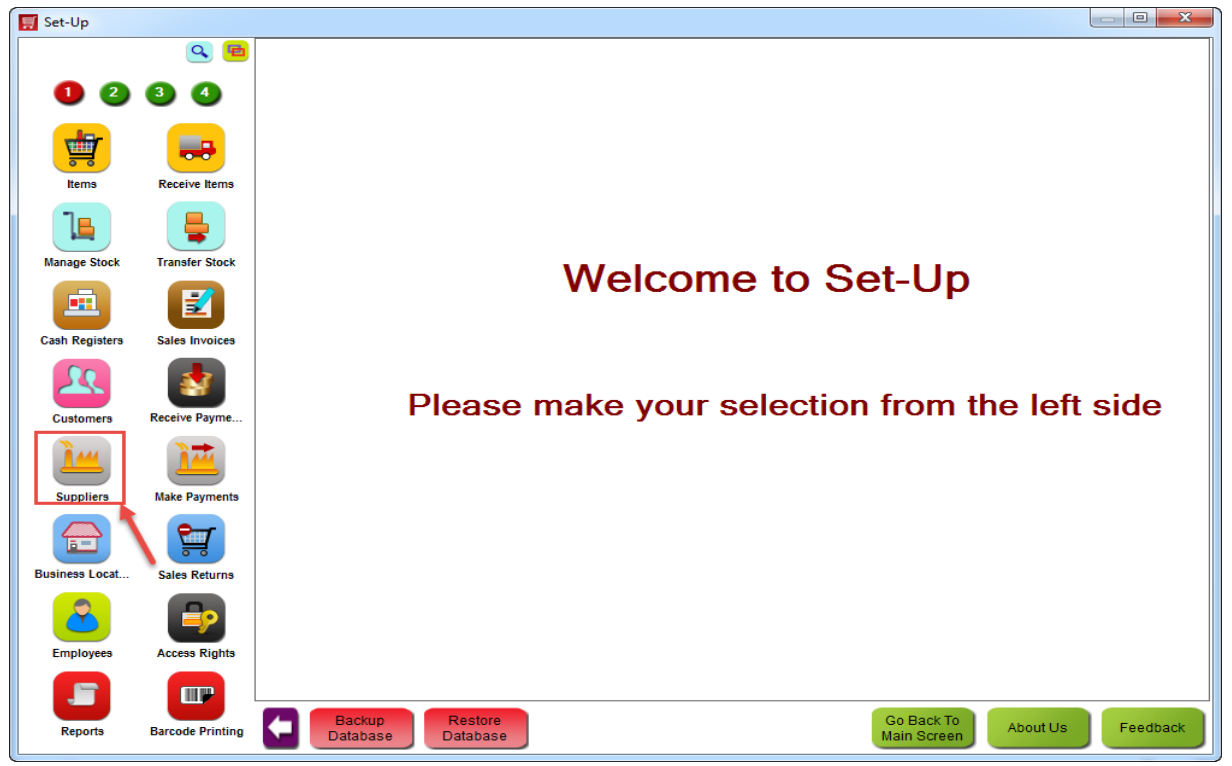

2. From Manage Supplier, click on Export Supplier.

| 🛒 Manage Suppl | ier              |                   |                               |                       |            |       |                           |            |          | ×           |
|----------------|------------------|-------------------|-------------------------------|-----------------------|------------|-------|---------------------------|------------|----------|-------------|
|                | ۹ 🖻              | 🛨 🔼 🞑 🗖           |                               | 1                     | 🛶 🖶 🔛      | 5     |                           |            |          | ?           |
| 1 2            | 3 4              | H                 |                               |                       |            |       |                           |            |          |             |
|                |                  | Show Images       | Show Supplier have Pe         | ending Payment within | 0          | Days  |                           |            |          |             |
|                |                  | Show Active       | Show Inactive Sł              | now All               |            |       |                           |            |          |             |
| Items          | Receive Items    |                   |                               |                       |            |       |                           |            | Search ! | ->          |
| 1 <sub>B</sub> |                  | Supplier<br>Code  | Name                          | Search<br>Code        | VATNo      | CSTNo | GSTNumber                 | TINNo      | PANNo    | Is I<br>Sup |
|                |                  | S00001            |                               |                       |            |       |                           |            |          |             |
| Manage Stock   | Transfer Stock   | S00002            | Allen Brothers<br>Wholesalers |                       |            |       |                           | 3000000005 |          | No          |
|                | <b>1</b>         | S00003            | Metro                         |                       |            |       |                           |            |          | No          |
|                |                  | S00004            | Wallmart                      |                       |            |       |                           |            |          | No          |
| Customers      | Receive Payme    |                   |                               |                       |            |       |                           |            |          |             |
| Suppliers      | Make Payments    |                   |                               |                       |            |       |                           |            |          |             |
|                | <b>2</b>         |                   |                               |                       |            |       |                           |            |          |             |
| Business Locat | Sales Returns    |                   |                               |                       |            |       |                           |            |          |             |
| Employees      | Access Rights    | ∢ [               | m                             |                       |            |       |                           |            |          | 4           |
|                |                  |                   |                               |                       | Total Reco | rds:4 |                           |            |          |             |
| Reports        | Barcode Printing | Backup<br>Databas | e Restore<br>Database         |                       |            |       | Go Back To<br>Main Screen | About Us   | Feedb    | back        |

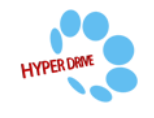

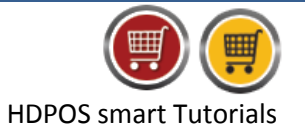

3. You will see **Save As** screen, save the file in preferred location and Click on **Save**.

| 🛒 Save As                                         | - 0000                     |                 |                                  |                       |                           |              | x |
|---------------------------------------------------|----------------------------|-----------------|----------------------------------|-----------------------|---------------------------|--------------|---|
| 😋 🗢 토 Desktop 🔸                                   | -                          |                 |                                  | <b>•</b> <sup>↓</sup> | Search Desktop            |              | ٩ |
| Organize 🔻 New fold                               | er                         |                 |                                  |                       |                           | ₩ <b>-</b> ▼ | 0 |
| Favorites     Desktop     Downloads     Downloads | Libraries<br>System Folder | Hyper<br>Syster | rDrive43<br>n Folder<br>mer List |                       | Computer<br>System Folder |              |   |
| Eccent Places                                     | System Folder              | Micro<br>9.15 K | soft Office Excel Worksheet<br>B |                       |                           |              |   |
| Libraries Documents                               |                            |                 |                                  |                       |                           |              |   |
| Music                                             |                            |                 |                                  |                       |                           |              |   |
| <ul> <li>Pictures</li> <li>Videos</li> </ul>      |                            |                 |                                  |                       |                           |              |   |
| ⊳ 🖳 Computer                                      |                            |                 |                                  |                       |                           |              |   |
| 🖻 🖣 Network                                       |                            |                 |                                  |                       |                           |              |   |
| File name: Supp                                   | lier List                  |                 |                                  |                       |                           |              | • |
| Save as type: Excel                               | Workbook(*.xlsx)           |                 |                                  |                       |                           |              | • |
| Hide Folders                                      |                            |                 |                                  | _                     | Save                      | Cancel       |   |

4. Success screen will pop-up if the file is successfully saved in the desired path. Click on OK.

| Success                                                                                       |
|-----------------------------------------------------------------------------------------------|
| "Supplier List" was saved successfully as "C:\Users\HyperDrive43\Desktop\Supplier List.xlsx". |
| ок                                                                                            |

5. Enter the customer GST Number in GSTNUMBER column, as shown below.

|   | A        | В        | С          | D           | E        | F       | G        | Н      |            | J       | K         | L         | М       | Ν         | 0          | Ρ         | Q     | R     | S            |
|---|----------|----------|------------|-------------|----------|---------|----------|--------|------------|---------|-----------|-----------|---------|-----------|------------|-----------|-------|-------|--------------|
| 1 | SUPPLIEF | SUPPLIEF | SUPPLIE    | FFIRSTNA    | ILASTNAN | SEARCHO | ISPREFER | PAYMEN | ADDRES     | ADDRES  | ECITY     | STATE     | ZIPCODE | MOBILEN   | EMAIL      | WEBSITE   | VATNO | CSTNO | GSTNUMBER    |
| 2 | S00001   |          | Grocery E  | 3 Siddartha | Verma    |         | 0        | 7      | Kasthuri N | Road No | Bengaluru | Kamataka  |         | 220000001 | siddarthav | www.abc.c | com   |       | WQE7895TG154 |
| 3 | S00002   |          | Allen Brot | ł Shankar   | Mahadev  |         | 0        | Û      | Marathaha  | Road No | Bengaluru | Kamataka  |         | 220000001 | shankarm   | www.abc.c | com   |       | EWQ78954RT15 |
| 4 | S00003   |          | Metro      |             |          |         | 0        | Û      |            |         | Bangalore | Kamataka  |         |           |            |           |       |       | REW897RT8745 |
| 5 | S00004   |          | Wallmart   |             |          |         | 0        | 0      |            |         | Chennai   | Tamilnadı | J       |           |            |           |       |       | POR520YT9635 |
| 6 |          |          |            |             |          |         |          |        |            |         |           |           |         |           |            |           |       |       |              |

6. Save and close the file.

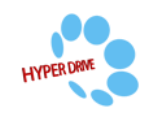

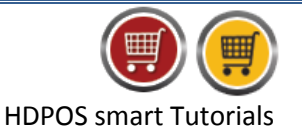

7. From Manage Supplier, click on Upload Suppliers.

| Manage Suppl | ier              |                   |                               |                       |            |          |                           |            |          | <u> </u> |
|--------------|------------------|-------------------|-------------------------------|-----------------------|------------|----------|---------------------------|------------|----------|----------|
|              | 🖻 🕰              | + 🛛 🔍 -           |                               | 1                     | 🚙 🖶 L      | 55       |                           |            |          |          |
| 12           | 3 4              | ►                 |                               |                       |            |          |                           |            |          |          |
|              |                  | Show Images       | Show Supplier have Pe         | ending Payment within | 0          | Days     |                           |            |          |          |
| <b>T</b>     |                  | Show Active       | Show Inactive State           | now All               |            |          |                           |            |          |          |
| Items        | Receive Items    |                   |                               |                       |            |          |                           |            | Search ! |          |
|              |                  | Supplier<br>Code  | Name                          | Search<br>Code        | VATNo      | CSTNo    | GSTNumber                 | TINNo      | PANNo    |          |
|              | -                | S00001            |                               |                       |            |          |                           |            |          |          |
| Manage Stock | Transfer Stock   | S00002            | Allen Brothers<br>Wholesalers |                       |            |          |                           | 3000000005 |          | 1        |
|              | 1                | S00003            | Metro                         |                       |            |          |                           |            |          |          |
|              |                  | S00004            | Wallmart                      |                       |            |          |                           |            |          |          |
| Customers    | Receive Payme    |                   |                               |                       |            |          |                           |            |          |          |
| Suppliers    | Make Payments    |                   |                               |                       |            |          |                           |            |          |          |
| Employees    | Access Rights    | 4                 |                               |                       |            |          |                           |            |          |          |
|              |                  |                   |                               |                       | Total Reco | ords : 4 |                           |            |          |          |
| Reports      | Barcode Printing | Backup<br>Databas | p Restore<br>se Database      |                       |            |          | Go Back To<br>Main Screen | About Us   | Feedb    | bad      |

8. You will see a Warning message as shown below for bulk update. Click on **Yes** to backup your database and select the path to save the backup file and click on Save.

| Warning                                                                                                    |                                                                        |                                     |                                                                                                    |
|----------------------------------------------------------------------------------------------------|------------------------------------------------------------------------|-------------------------------------|----------------------------------------------------------------------------------------------------|
| This functionality<br>We suggest that                                                                                                    | v makes bulk changes to your data.<br>you back up your database before | making bulk changes to your data. D | o you want to back up your database now?                                                                                                    |
|                                                                                                    |                                                                        | Yes No Cancel                       |                                                                                                    |
| Save Database back                                                                                                    | kup file as                                                            |                                     |                                                                                                    |
| Co Deskto                                                                                                    | op 🕨                                                                   |                                     | <ul> <li>✓ </li> <li>✓ </li></ul> |
| Organize 👻 Ne                                                                                                    | w folder                                                               |                                     |                                                                                                    |
| <ul> <li>★ Favorites</li> <li>Desktop</li> <li>Downloads</li> <li>Recent Places</li> <li>⇒ Libraries</li> <li>⇒ Documents</li> <li>⇒ Music</li> <li>⇒ Pictures</li> <li>≡ Videos</li> <li>≡ Computer</li> <li>♥ Network</li> </ul> | Libraries<br>System Folder                                             | HyperDrive43<br>System Folder       | Computer<br>System Folder                                                                                                    |
| File name:                                                                                                    | BACKUP FILE                                                            |                                     |                                                                                                    |
| Save as type:                                                                                                    | Database backup riles (",Dak)                                          |                                     |                                                                                                    |
| Hide Folders                                                                                                    |                                                                        |                                     | Save Cancel                                                                                                    |

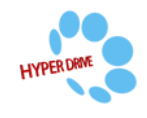

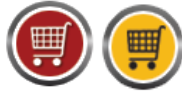

9. Click on **No** if you don't want to take the back up and proceed with upload.

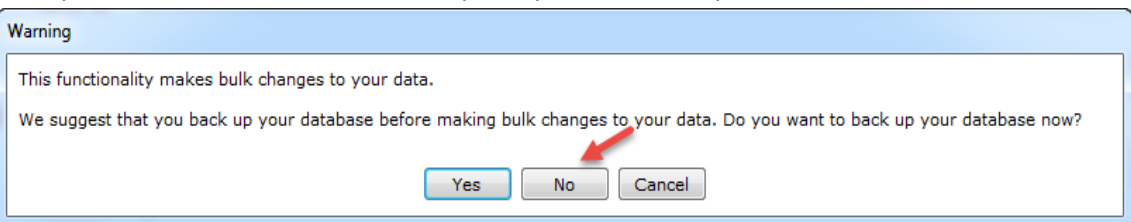

10. Import Data for Items screen will display click on 3 dotted button to select the file.

| 🛒 Import Data for Suppliers                |                        |                   |                    |                  |    |
|--------------------------------------------|------------------------|-------------------|--------------------|------------------|----|
| You can create many su                     | pliers in the system t | oy uploading a    | Microsoft EXCEL    | _ file.          |    |
| If you do not have Excel installed         | you can upload a tex   | kt file with valu | es separated by    | y ' ' characters | 5. |
| For Excel 2007 and later versions click on |                        | For Olde          | r versions of Exce | el click on :    |    |
| For complete help on upload data columns   | ? F                    | or ' ' separated  | values in a text f | file click on :  | =  |
| Select File :                              |                        |                   | Sta                | rt Import        |    |
|                                            |                        | *                 | 1                  |                  | ~  |
| 4                                          |                        | ► 4               |                    |                  | 4  |
|                                            |                        |                   |                    |                  | .1 |

11. Select the excel file and click on Open

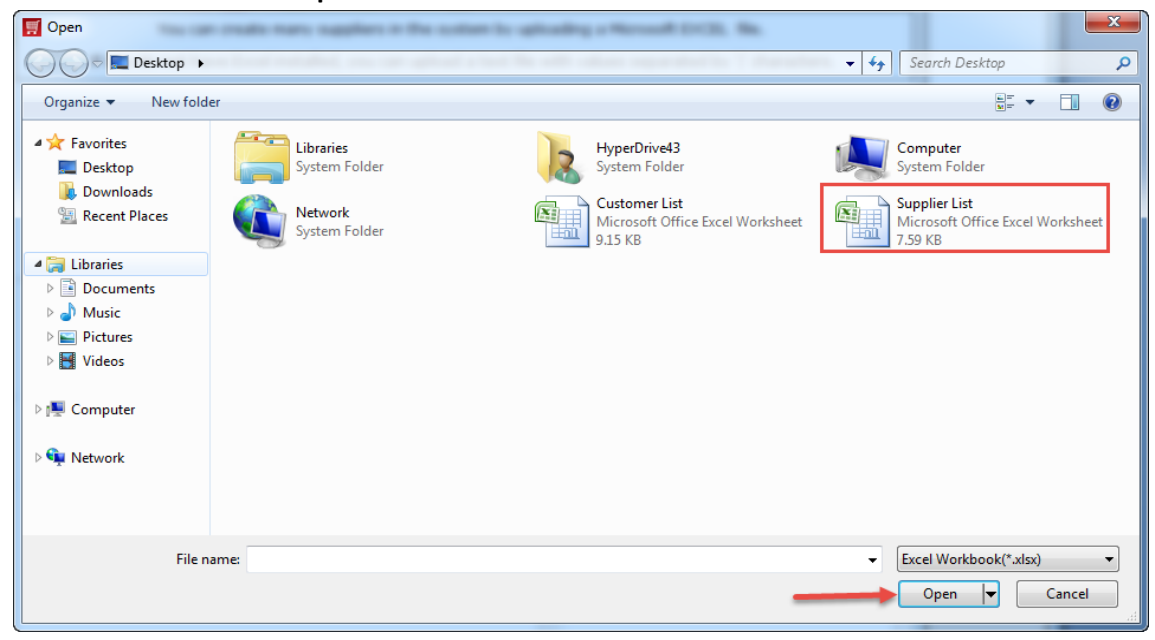

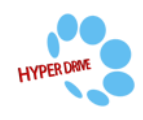

## 12. Click on Start Import.

| 🛒 Import Data for Suppliers                                    |                                                    |
|----------------------------------------------------------------|----------------------------------------------------|
| You can create many suppliers in the syste                     | m by uploading a Microsoft EXCEL file.             |
| If you do not have Excel installed, you can upload a           | text file with values separated by ' ' characters. |
| For Excel 2007 and later versions click on:                    | For Older versions of Excel click on :             |
| For complete help on upload data columns:                      | For ' ' separated values in a text file click on : |
| Select File : C:\Users\HyperDrive43\Desktop\Supplier List.xlsx | Start Import                                       |
|                                                                |                                                    |
| 4                                                              |                                                    |
|                                                                |                                                    |

**HDPOS** smart Tutorials

### 13. Validating Data screen will pop-up. It will validate if there are any error in the excel sheet.

| Validating Data |                          |
|-----------------|--------------------------|
|                 | Validating Line Number 8 |
|                 |                          |
|                 | Cancel                   |

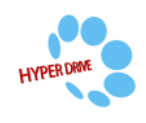

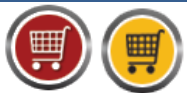

14. After validating it will show the **Import** pop-up screen for the successful completion. Click on **OK**.

| Import Data for Suppliers                                                                                                    | - O X                   |
|----------------------------------------------------------------------------------------------------|-------------------------|
| You can create many suppliers in the system by uploading a Microsoft                                                                                                    | EXCEL file.             |
| If you do not have Excel installed, you can upload a text file with values separa                                                                                                    | ated by ' ' characters. |
| For Excel 2007 and later versions click on: For Older versions                                                                                                    | of Excel click on :     |
| For complete help on upload data columns: <b>?</b> For ' ' separated values in a                                                                                                    | a text file click on :  |
| Select File : C:\Users\HyperDrive43\Desktop\Supplier List.xlsx                                                                                                    | Start Import            |
| Line No: 2 Supplier: "Grocery Bazaar" updated successfully<br>Line No: 3 Supplier: "Allen Brothers Wholesalers" updated successfully<br>Line No: 4 Supplier: "Metro" updated successfully<br>Line No: 5 Supplier: "Wallmart" updated successfully | ~                       |
| Import                                                                                                    |                         |
| Import of "C:\Users\HyperDrive43\Desktop\Supplier List.xlsx" is completed                                                                                                    | successfully.           |
|                                                                                                    |                         |
|                                                                                                    |                         |
|                                                                                                    |                         |
|                                                                                                    | -                       |
| Import of "C:\Users\HyperDrive43\Desktop\Supplier List.xlsx" is completed succes                                                                                                    | sfully.                 |

15. In **Manage Supplier** window, the bulk updates of GST number will be displayed as shown below.

|                             | 🛥 🖻            | 🛨 🔼 🕰 🗖          | -                                                                             | <b>10</b>             | 🖦 🖶 🔛      | \$<br>  |              |              |        | 1          |
|-----------------------------|----------------|------------------|-------------------------------------------------------------------------------|-----------------------|------------|---------|--------------|--------------|--------|------------|
| 1 2                         | 3 4            | -                |                                                                               |                       |            |         |              |              |        |            |
|                             |                | Show Images      | Show Supplier have Pe                                                         | ending Payment within | 0          | Days    |              |              |        |            |
|                             |                | Show Active      | Show Inactive Show Show Show Inactive Show Show Show Show Show Show Show Show | how All               |            |         |              |              |        |            |
|                             |                |                  |                                                                               |                       |            |         |              |              | Search | <b>-</b> > |
| Items                       | Receive Items  |                  |                                                                               |                       |            |         |              |              |        |            |
|                             |                | Supplier<br>Code | Name                                                                          | Search<br>Code        | VATNo      | CSTNo   | GSTNumber    | TINNo        | PANNo  | S          |
|                             |                | S00001           |                                                                               |                       |            |         | WQE7895TG154 | 311246925789 |        |            |
| Manage Stock                | Transfer Stock | S00002           | Allen Brothers<br>Wholesalers                                                 |                       |            |         | EWQ78954RT15 | 30000000005  |        | N          |
|                             |                | S00003           | Metro                                                                         |                       |            |         | REW897RT8745 |              |        | No         |
|                             |                | S00004           | Wallmart                                                                      |                       |            |         | POR520YT9635 |              |        | N          |
| Customers                   | Receive Payme  |                  |                                                                               |                       |            |         |              |              |        |            |
| Suppliers                   |                |                  |                                                                               |                       |            |         |              |              |        |            |
|                             | Make Payments  |                  |                                                                               |                       |            |         |              |              |        |            |
| Business Locat              | Make Payments  |                  |                                                                               |                       |            |         |              |              |        |            |
| Business Locat              | Make Payments  |                  |                                                                               |                       |            |         |              |              |        |            |
| Employees                   | Make Payments  | 4                | 19                                                                            |                       |            |         |              |              |        |            |
| Business Locat<br>Employees | Make Payments  | 4                | III                                                                           |                       | Total Reco | rds : 4 |              |              |        |            |

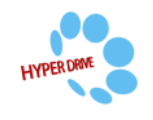